# **Getting Started with CountESS**

CountESS is more like a toolbox than a single program: it can do all sorts of things, but that makes it a little tricky to work out how to get started. This tutorial attempts to walk you through some simplified examples to demonstrate how to solve common bioinformatics tasks with CountESS.

### **Demo Files**

The countess-demo project at

https://github.com/CountESS-Project/countess-demo/

provides a collection of demonstration files for use in these examples. Demo files consist of randomly generated data. Any resemblance to organisms living or otherwise is coincidental.

You can download a ZIP of the files or clone the repository using:

git clone https://github.com/CountESS-Project/countess-demo/

# Example 1: Reading & Counting Sequences

For this simplified example, we'll load up two CSV files with DNA sequencing data, count the population of each variant at two time points and score the variants using the ratio of their counts.

Load this example up with countess\_gui example\_1.ini.

There are five nodes in this CountESS pipeline, each of which transforms the data and then passes it to the next node. CountESS can also perform operations in parallel, but for the moment we can understand each of these steps as happening sequentially.

## 1. Loading CSV files

Sequences are in the files sequences\_1.csv and sequences\_2.csv which just contain a sequence column with raw DNA sequences and a time column.

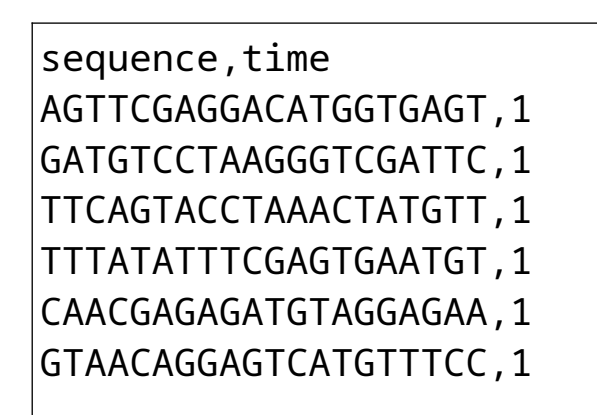

#### (etc)

Our first step just reads these two files in.

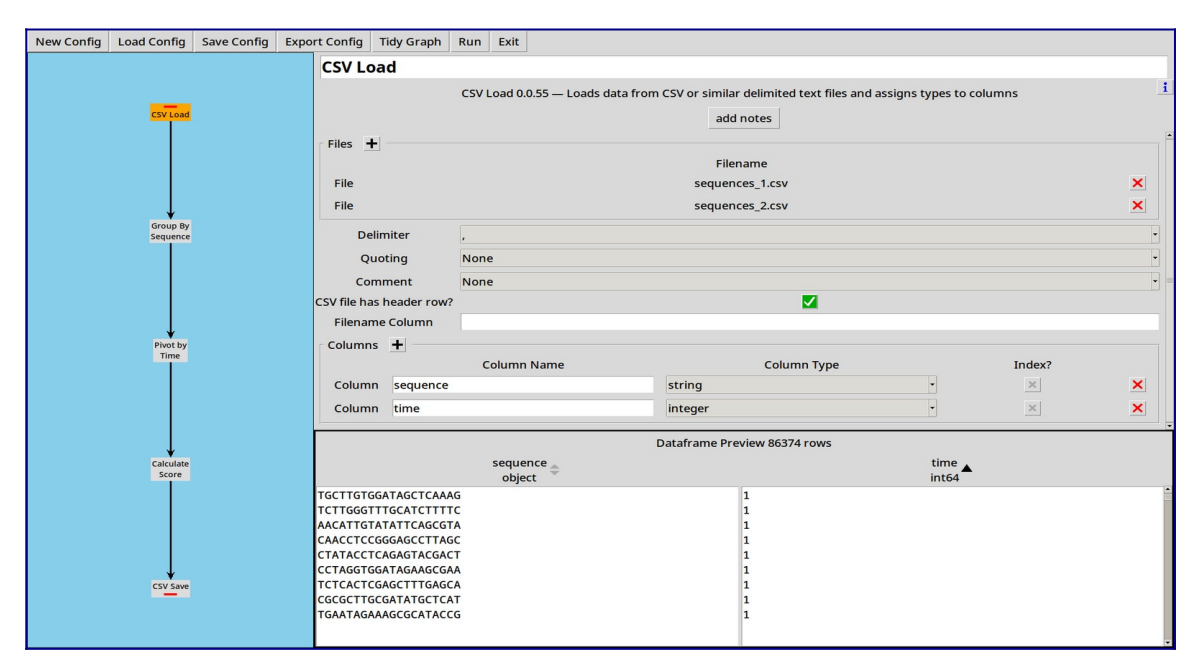

- Sequence data can also be loaded from other file formats such as FASTQ.
- CountESS can also read Gzipped CSV and FASTQ files, and this can be faster to read than plain files, depending on your platform.
- With larger files, reads are limited to 100,000 rows when previewing.

#### 2. Grouping by Sequence

We now have a dataframe with all our raw sequences in it. Next we want to count how many times each sequence appears at each time point

|                    | Group By Sequence                                                     |            |       |                       |      |       |  |
|--------------------|-----------------------------------------------------------------------|------------|-------|-----------------------|------|-------|--|
|                    | Group By 0.0.55 — Group records by column(s) and calculate aggregates |            |       |                       |      |       |  |
| CSV Load           |                                                                       |            |       | add notes             |      |       |  |
|                    |                                                                       |            |       |                       |      |       |  |
|                    | Columns                                                               | Terrature. | Count |                       |      | C     |  |
|                    | "sequence"                                                            | Index      | Count | ×                     | Max  | sum   |  |
|                    | "time"                                                                |            | ×     | ×                     | ×    | ×     |  |
| Group By           | Join Back?                                                            |            |       | ×                     |      |       |  |
| Sequence           |                                                                       |            |       |                       |      |       |  |
|                    |                                                                       |            |       |                       |      |       |  |
|                    |                                                                       |            |       |                       |      |       |  |
|                    |                                                                       |            |       |                       |      |       |  |
| Ţ                  |                                                                       |            |       |                       |      |       |  |
| Pivot by           |                                                                       |            |       |                       |      |       |  |
| Time               |                                                                       |            |       |                       |      |       |  |
|                    |                                                                       |            |       |                       |      |       |  |
|                    |                                                                       |            |       |                       |      |       |  |
|                    |                                                                       |            |       |                       |      |       |  |
|                    | 0.000                                                                 |            | D     | ataframe Preview 1999 | rows |       |  |
| Calculate<br>Score | sequ                                                                  | ience 🔻    |       | time                  |      | int64 |  |
|                    | TTTTAAGCTGGACTAGAT                                                    | GC         | 2     |                       | 46   |       |  |
|                    | TTTTAAGCTGGACTAGAT                                                    | GC         | 1     |                       | 67   |       |  |
|                    | TTTGTAGTTATCGTGCTT                                                    | ТА         | 2     |                       | 46   |       |  |
|                    | TTTGTAAAGAATGACCAC                                                    | CG         | 2     |                       | 12   |       |  |
|                    | TTTGTAAAGAATGACCAC                                                    | CG         | 1     |                       | 16   |       |  |
| CSV Save           | TTTGGCATACGTAATCCC                                                    | AT         | 2     |                       | 81   |       |  |
|                    | TTTGAGCCTCGGATTTAG                                                    | AA         | 2     |                       | 15   |       |  |
|                    |                                                                       |            |       |                       |      |       |  |

The Group By tool lets us specify some columns to index by. If no other operations are selected, it will count the number of rows corresponding to each index value, and put this into a column called "count".

- The preview pane can be sorted by columns to get a better understanding of your data.
- The "count" operation will count how many rows belong in the group. If your data already has "counts", select "sum" on that column to sum the counts for each group.

#### 3. Pivoting by Time

We've now got separate counts for each sequence at each time point, but we want to compare counts for each sequence across the time points.

To do this, we use the Pivot Tool:

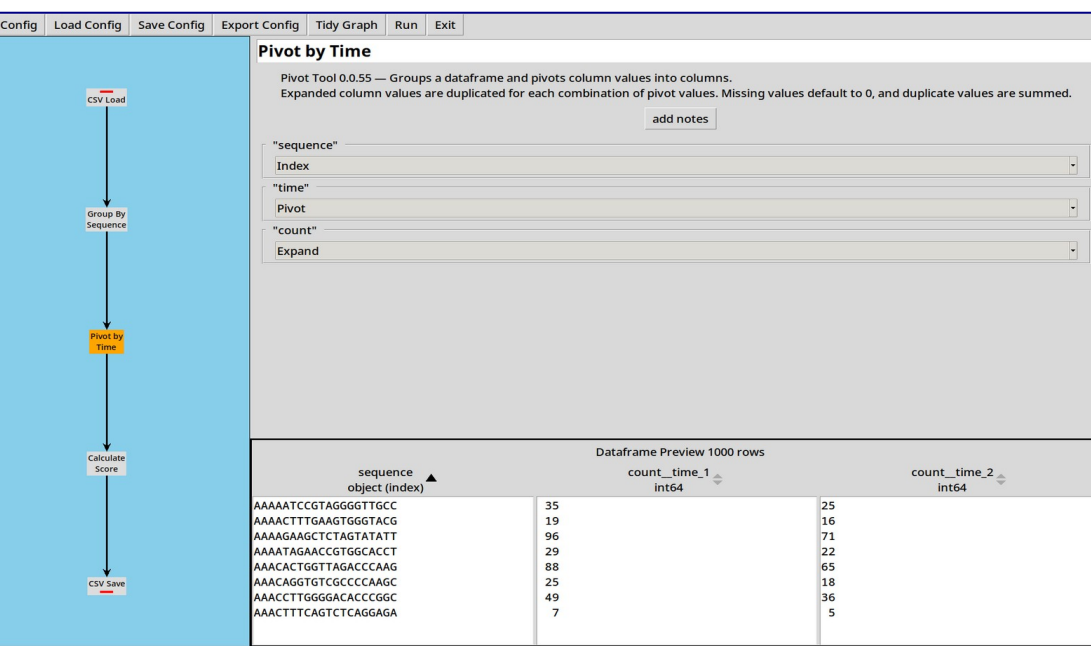

The distinct values of the "Pivot" column(s) are used to expand the data in the "Expand" column(s) into new columns.

In this case, we're expanding the column count into two new columns, count\_time\_1 and count\_time\_2.

- If there are duplicate values in the index, the expanded numbers get summed.
- If there are missing values, they default to zero.
- CountESS only supports pivoting up to 200 output columns.

#### 4. Calculating Scores

Now we have pivoted the data, for each sequence we have counts at two different time points. We want to calculate scores from the counts by dividing one by the other:

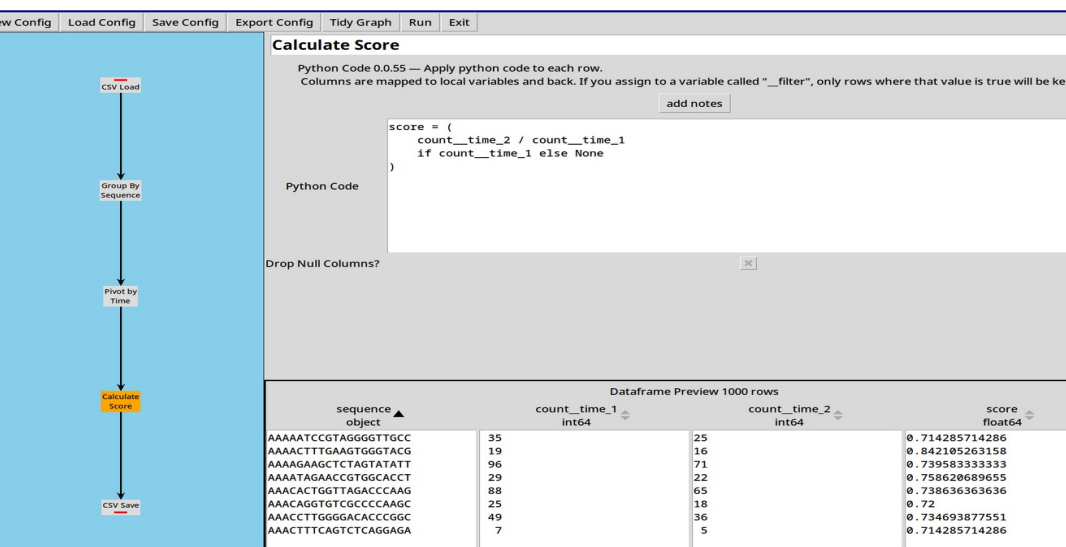

The Python Code tool lets us write small expressions in Python and apply them to each row of the table. In this case we're calculating a simplified score as the fraction of sequences which have survived from time 1 to time 2.

#### **5. Saving Results**

Now we have a score for each sequence, we need to write our data out somewhere. The CSV Save tool lets us save our output in a CSV file for easy use elsewhere.

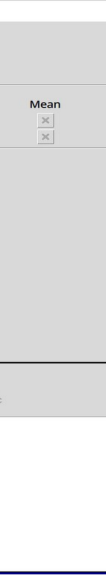

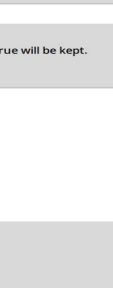

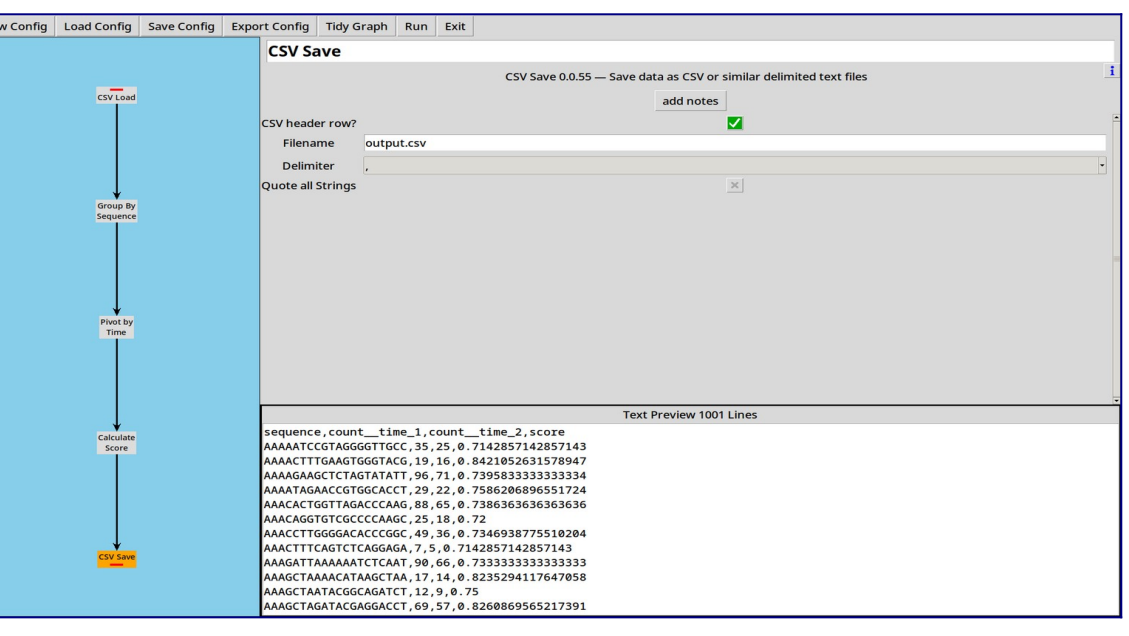

The output ends up looking like:

```
sequence,count__time_1,count__time_2,score
AAAAATCCGTAGGGGTTGCC, 35, 25, 0.7142857142857143
AAAACTTTGAAGTGGGTACG, 19, 16, 0.8421052631578947
AAAAGAAGCTCTAGTATATT, 96, 71, 0.7395833333333333
AAAATAGAACCGTGGCACCT, 29, 22, 0.7586206896551724
AAACACTGGTTAGACCCAAG, 88, 65, 0.73863636363636363
```

(etc)

• The "Text Preview" is just that, a preview. Nothing is written to the file until you click "Run".

# **Example 2: Translating Barcodes & Calling** Variants

Load this example with countess\_gui example\_2.ini.

## **1. Translating Barcodes**

Often, rather than direct sequencing, our sequencing files are full of "barcodes", and we need to use a barcode map to translate to an actual sequence.

In this example, we're working with a simple barcode map barcodes.csv, each row of which translates our random 20 base barcodes to various SNVs of a 147-base protein coding sequence.

# barcode, sequence

ATTCCCGTAATCTACGATTA, ATGCTTTGTACGGGTGGTGCCCTGGCTTA TCTATCTAGATCCGTCTCCGAGTCACGGTCGAATTTAGGTACTGCACTAT CCTTTGAGGCGGGAAGGGCCACAAGGGCCGACCCTTGTCGGATAAAATTT GCTAAGAGGAAGGTCTAG

AGTCACAACCAAACCATGGA, ATGCTTTGTACGGGTGGTGCCCTGGCTTA TCTATCTAGATCCGTCTCCGAGTCACGGTCGAATTTAGGTACTGCACTAT CCTTTGAGGCGGGAAGGGCCACAAGGGCCGACCCTTGTCGGATAAAATTT GCTAAGAGGAAGGTCTAG

TTACGGTCTGCGTTGGAATC, ATGCTTTGTACGGGTGGTGCCCTGGCTTA TCTATCTAGATCCGTCTCCGAGTCACGGTCGAATTTAGGTACTGCACTAT CCTTTGAGGCGGGAAGGGCCACAAGGGCCGACCCTTGTCGGATAAAATTT GCTAAGAGGAAGGTCTAG AGGGCCGTGCCAAGTGCAGT, ATGCTTTGTACGGGTGGTGCCCTGGCTTA TCTATCTAGATCCGTCTCCGAGTCACGGTCGAATTTAGGTACTGCACTAT

CCTTTGAGGCGGGAAGGACCACAAGGGCCGACCCTTGTCGGATAAAATTT GCTAAGAGGAAGGTCTAG TGTAGTGCCGTATTTGTGGC, ATGCTTTGTACGGGTGGTGCCCTGGCTTA 
 ICTATCTAGATCCGTCTCCGAGTCACGGTCGAATTTAGGTACTGCACTAT
 CCTTTGAGGCAGGAAGGGCCACAAGGGCCGACCCTTGTCGGATAAAATTT GCTAAGAGGAAGGTCTAG

# (etc)

The first three barcodes map to the same sequence, the other two have SNVs but they are hard to spot! There are 1000 barcodes in the file, about 1/4 of which map to unmodified sequences.

First, we modify our sequence reading and grouping steps to rename the sequence column to barcode, for clarity.

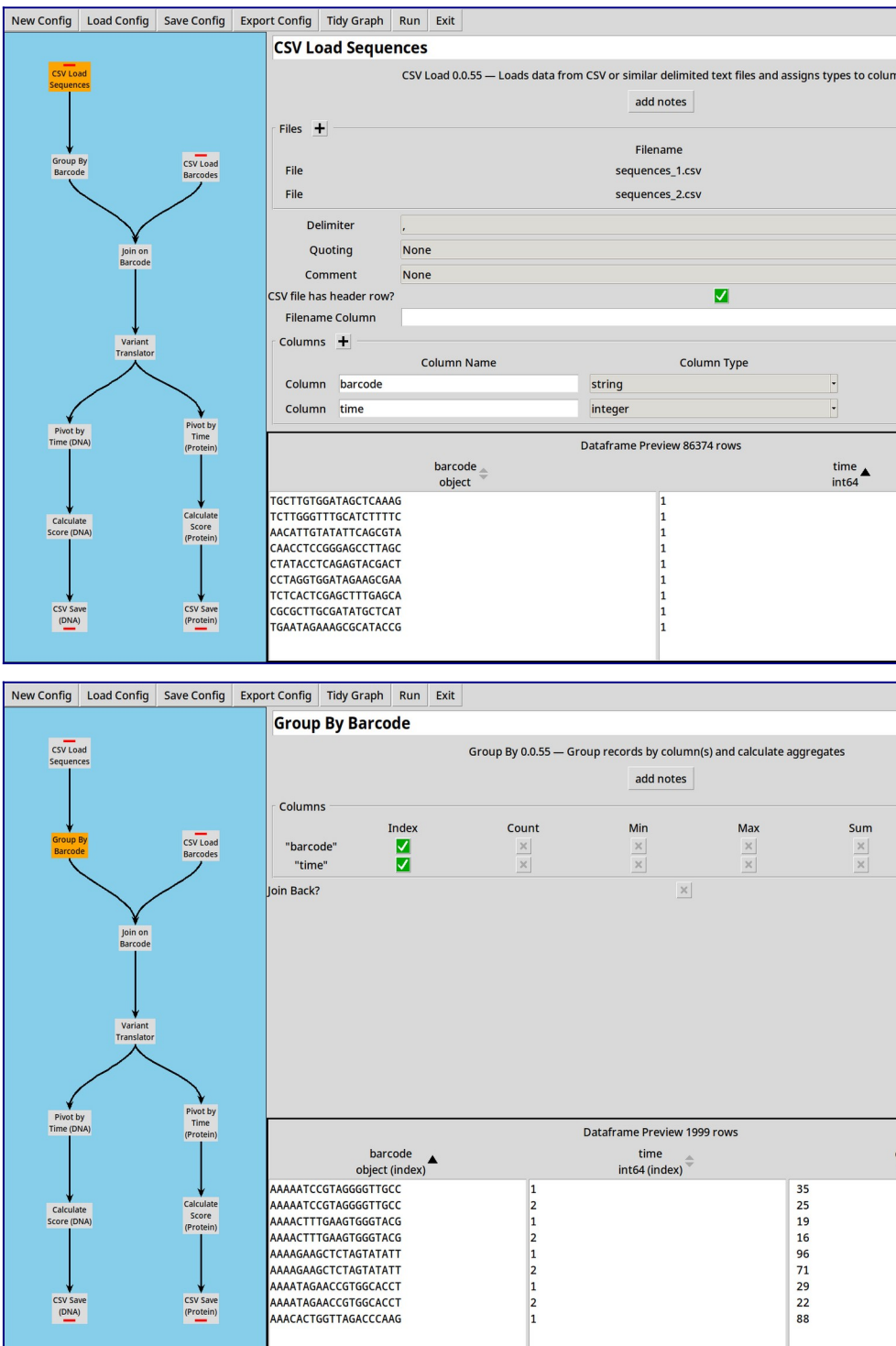

Second, we add a new node to read the barcode map using the CSV Loader:

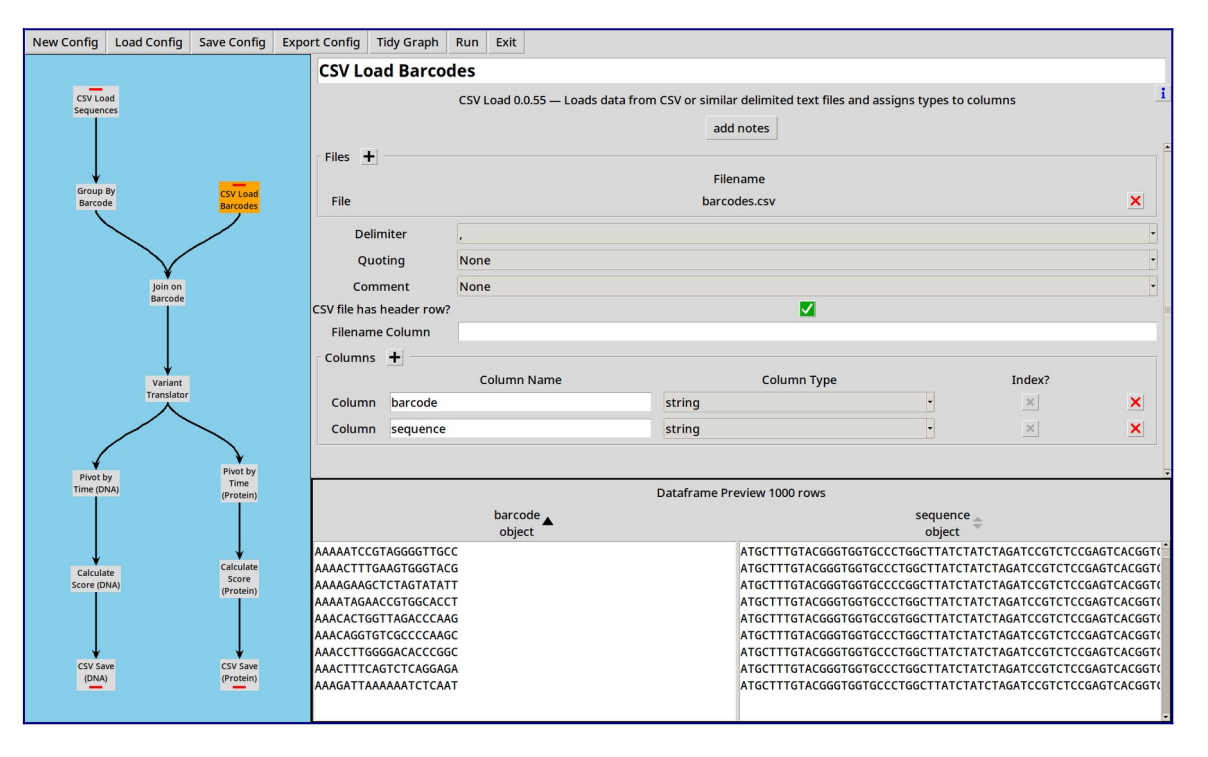

# 2. Joining

Now we add in a join tool, which takes two inputs and joins them.

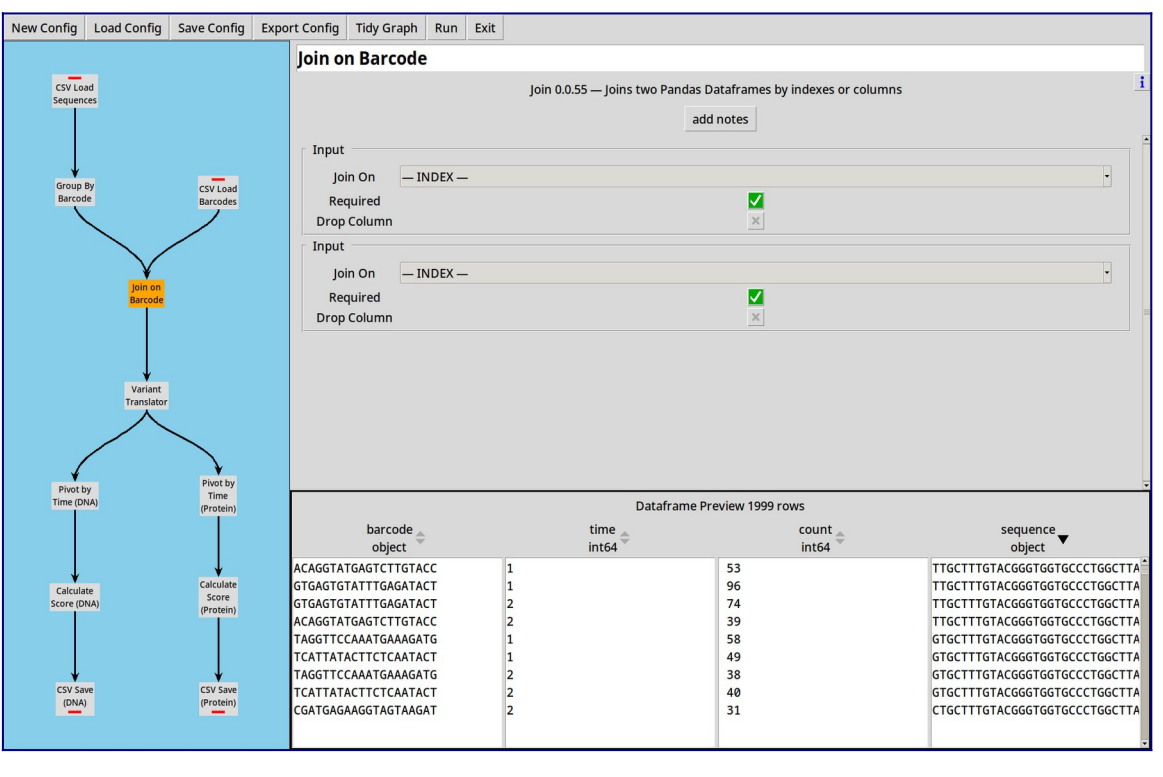

- Note that while there were 1000 distinct barcodes, there are only 357 distinct sequences. Some barcodes represent duplicate variants.
- By default both inputs are "required", so this is like an inner join, but by toggling one or both flags you can perform a left, right or full join.

## **3. Calling Variants**

Working with long sequences is a bit unwieldy: it'd be handy to be able to process these in a more compact format. The Variant Translator plugin lets us compare a sequence to a reference sequence and extract DNA and Protein variants in HGVS format.

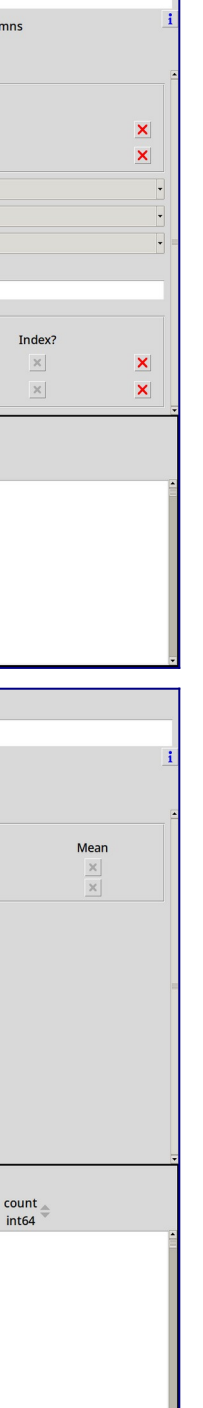

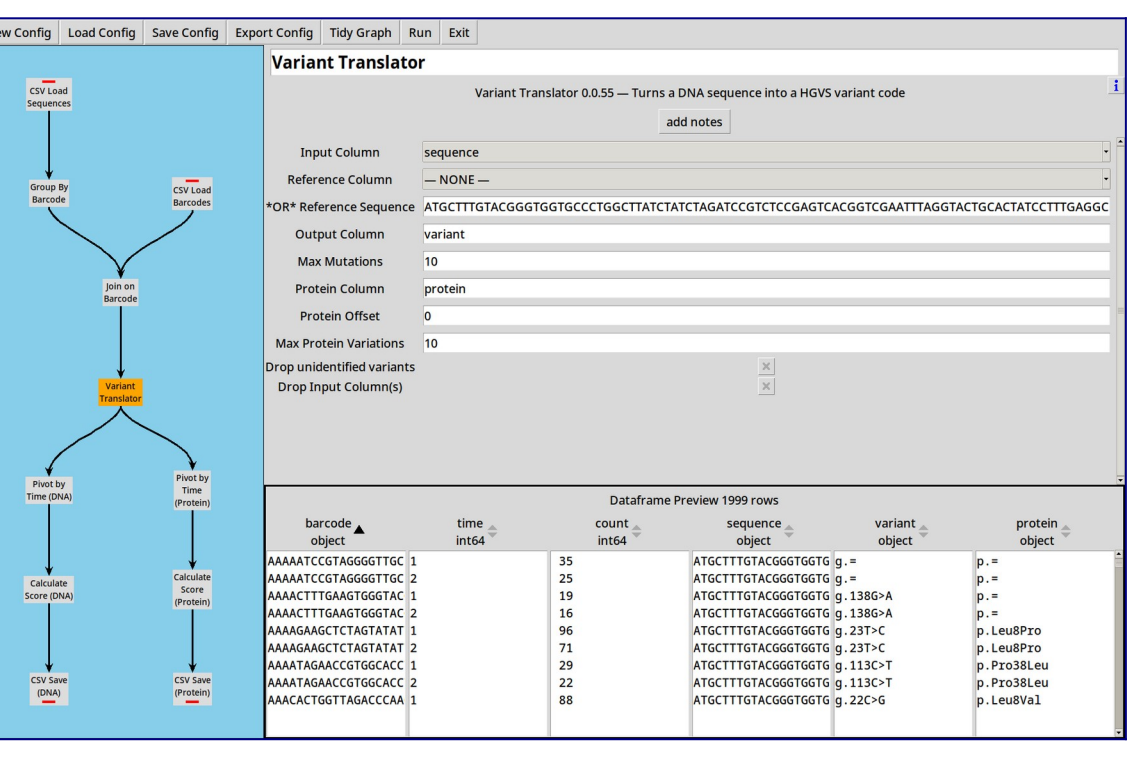

We add a Variant Translator to our project, and configure it with our known reference sequence:

ATGCTTTGTACGGGTGGTGCCCTGGCTTATCTATCTAGATCCGTCTCCGA GTCACGGTCGAATTTAGGTACTGCACTATCCTTTGAGGCGGGAAGGGCCA CAAGGGCCGACCCTTGTCGGATAAAATTTGCTAAGAGGAAGGTCTAG

and it calculates both DNA (variant) and Protein (protein) variant strings for each sequence in the dataframe.

Quite a lot of the DNA variants turn out to be equal to the reference sequence (g.=) and even more of the Protein variants turn out to be synonymous (p.=).

#### 4. Multiple Outputs

CountESS nodes can have multiple outputs. From here, we perform the same pivot, score and write to CSV steps as before, but duplicated for both DNA and Protein variants.

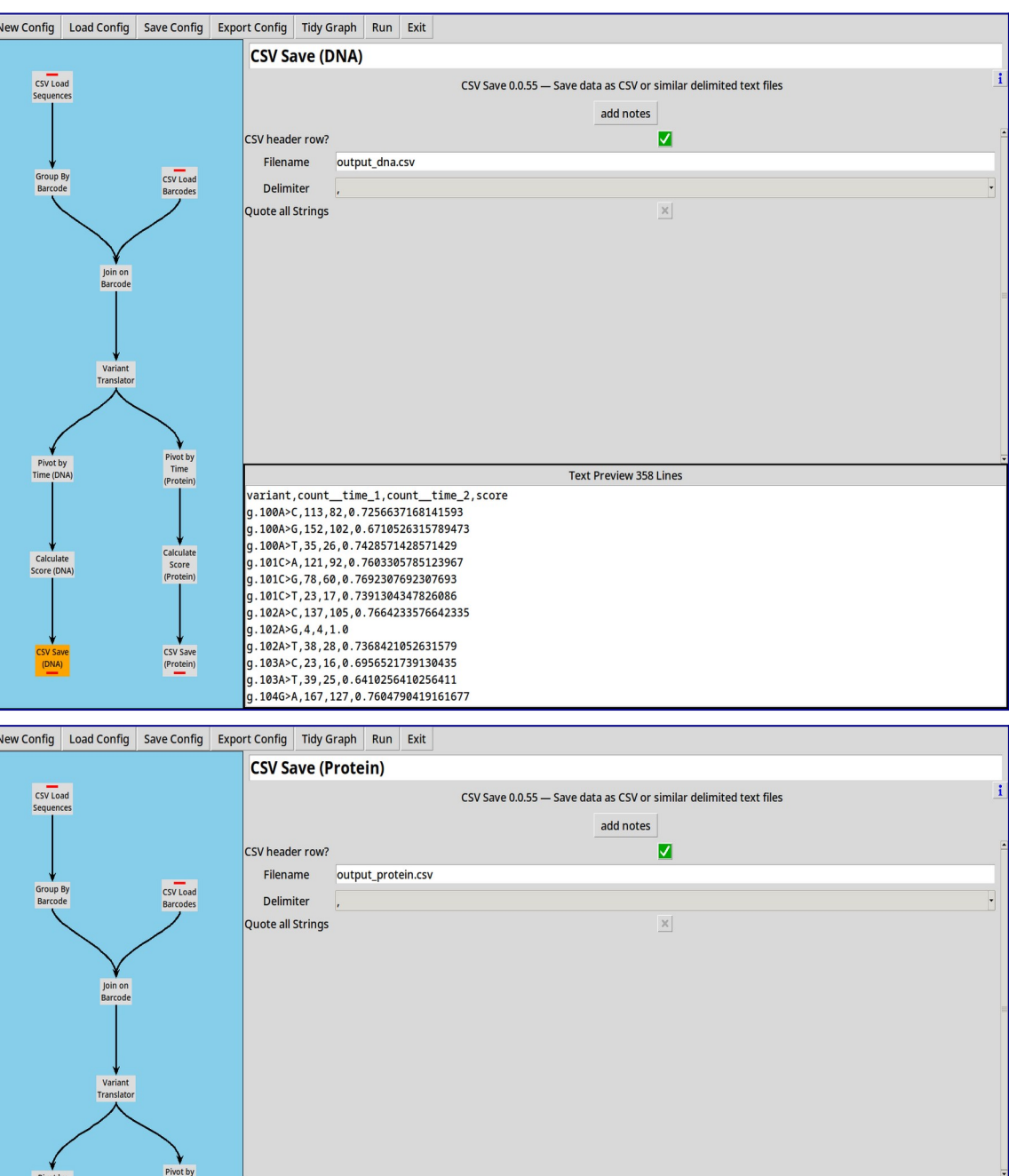

Pivot by Time (DNA) ext Preview 238 Lir n,count\_\_time\_1,count\_\_time\_2,score 23212, 17456, 0.7520248147509909 25Glu, 227, 176, 0.7753303964757 a25Pro, 71, 56, 0.788732394366197 Calculate Score (DNA) a25Ser.42.33.0.785714285714285 a25Thr,90,68,0.7555555 La30Glv.3.2.0.666666 La30Pro, 33, 22, 0.666666666666666 La30Ser, 75, 53, 0, 7066666666666666 (DNA) a30Thr, 122, 97, 0.795081967213114 a33Asp, 18, 12, 0.66666666666666666 3Glv.111.80.0.7207207207207

More examples on the CountESS documentation ...

https://countessproject.github.io/ CountESS/

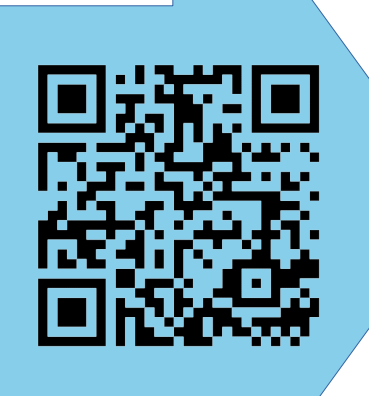